# I) Installation d'un serveur Windows 2008

### Mise en place d'une adresse IP

| Propriétés de Connexion au réseau local                                                                                                    | au 💽 Diagnostiquer cette connexion 🛋 Renommer cette cor                         |
|----------------------------------------------------------------------------------------------------|---------------------------------------------------------------------------------|
| Gestion de réseau                                                                                                    | prie de réseau 💌 Propriétaire 👻 Type 🛛 👻 № de téléphone                         |
| Connexion en utilisant :                                                                                                    | Propriétés de Protocole Internet version 4 (TCP/IPv4)                           |
| Connexion en utilisant :<br>Carte Intel(R) PRO/1000 MT pour station de trav<br>Cette connexion utilise les éléments suivants :<br>Cette connexion utilise les éléments suivants :<br>Cette connexion utilise les éléments suivants :<br>Cette connexion utilise les éléments suivants :<br>Cette connexion utilise les éléments suivants :<br>Cette connexion utilise les éléments suivants :<br>Cette connexion utilise les éléments suivants :<br>Cette connexion utilise les éléments suivants :<br>Cette connexion utilise les éléments suivants :<br>Cette connexion utilise les éléments suivants :<br>Protocole Internet version 6 (TCP/IPv6)<br>Cette connexion de fichiers et d'imprimantes pour les re<br>A Protocole Internet version 6 (TCP/IPv6)<br>Cette connexion de fichiers d'E/S du mappage de découverte de to<br>Cette connexion de fichiers d'E/S du mappage de découverte de to<br>Cette connexion de fichiers d'E/S du mappage de découverte de to<br>Cette connexion d'E/S du mappage de découverte de to<br>Cette connexion d'E/S du mappage de découverte de to<br>Cette c | Propriétés de Protocole Internet version 4 (TCP/IPv4)       ? ×         Général |
| OK                                                                                                    | Avancé<br>OK Annuler                                                            |

DNS : 127.0.0.1 pour le serveur et le numéro du serveur pour le client (ici : 192.168.1.203)

Passerelle par défaut : routeur

Modification du nom de la machine et création d'un domaine :

| Propriétés système                                  |                                                                                              | <u>&gt;</u>                             |
|-----------------------------------------------------|----------------------------------------------------------------------------------------------|-----------------------------------------|
| Paramètres système                                  | e avancés                                                                                    | Utilisation à distance                  |
| Nom de l'ordir                                      | nateur                                                                                       | Matériel                                |
| Windows utilis<br>ordinateur sur                    | e les informations si<br>le réseau.                                                          | uivantes pour identifier votre          |
| Description de<br>l'ordinateur :                    |                                                                                              |                                         |
|                                                     | Par exemple : "Se<br>"Serveur de gesti                                                       | erveur de production IIS'' ou<br>ion''. |
| Nom complet de<br>l'ordinateur :                    | W2008Etienne.le                                                                              | caudey.local                            |
| Domaine :                                           | lecaudey.local                                                                               |                                         |
| Pour renommer cet ordin<br>ou de groupe de travail, | Pour renommer cet ordinateur ou changer de<br>ou de groupe de travail, cliquez sur Modifier. |                                         |

#### Ensuite, Active directory

# Installation d'Active Directory :

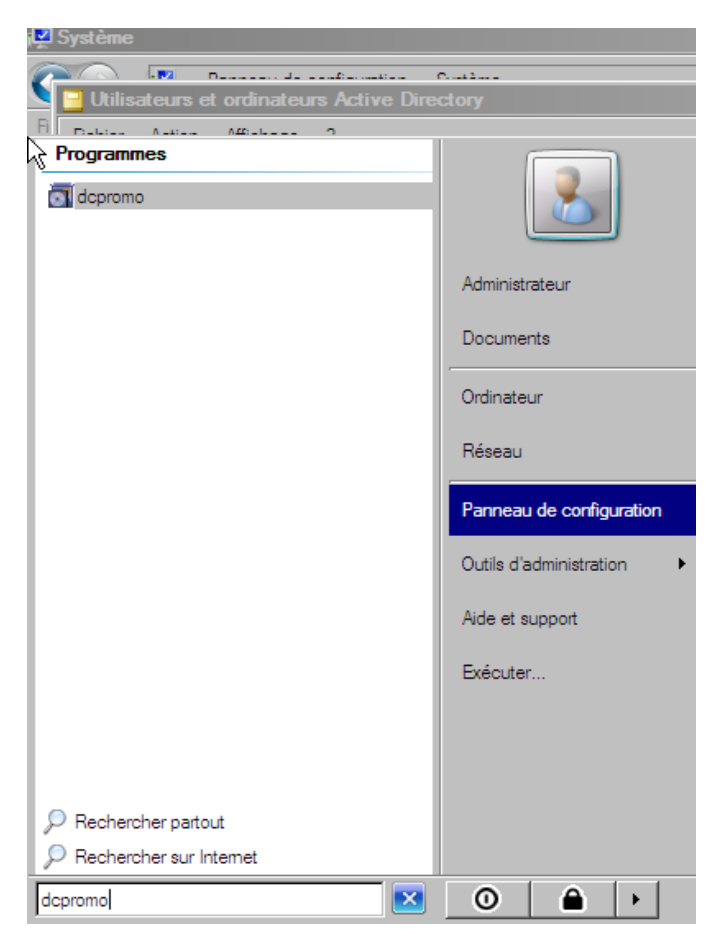

# Création d'une UO (Unité d'Organisation) :

| Utilisateurs et ordinateurs Active Directory              |           |
|-----------------------------------------------------------|-----------|
| Fichier Action Affichage ?                                |           |
|                                                           |           |
| Utilisateurs et ordinateurs Active Dira Manna Tuna Da     | oprintion |
|                                                           | ×         |
|                                                           |           |
| E Compu                                                   |           |
| 🕀 📴 Domai                                                 |           |
|                                                           |           |
|                                                           |           |
| Protéger le conteneur contre une suppression accidentelle |           |
|                                                           |           |
|                                                           |           |
|                                                           |           |
|                                                           |           |
|                                                           |           |
|                                                           |           |
|                                                           |           |
|                                                           |           |
|                                                           |           |

## Création d'utilisateur dans l'UO

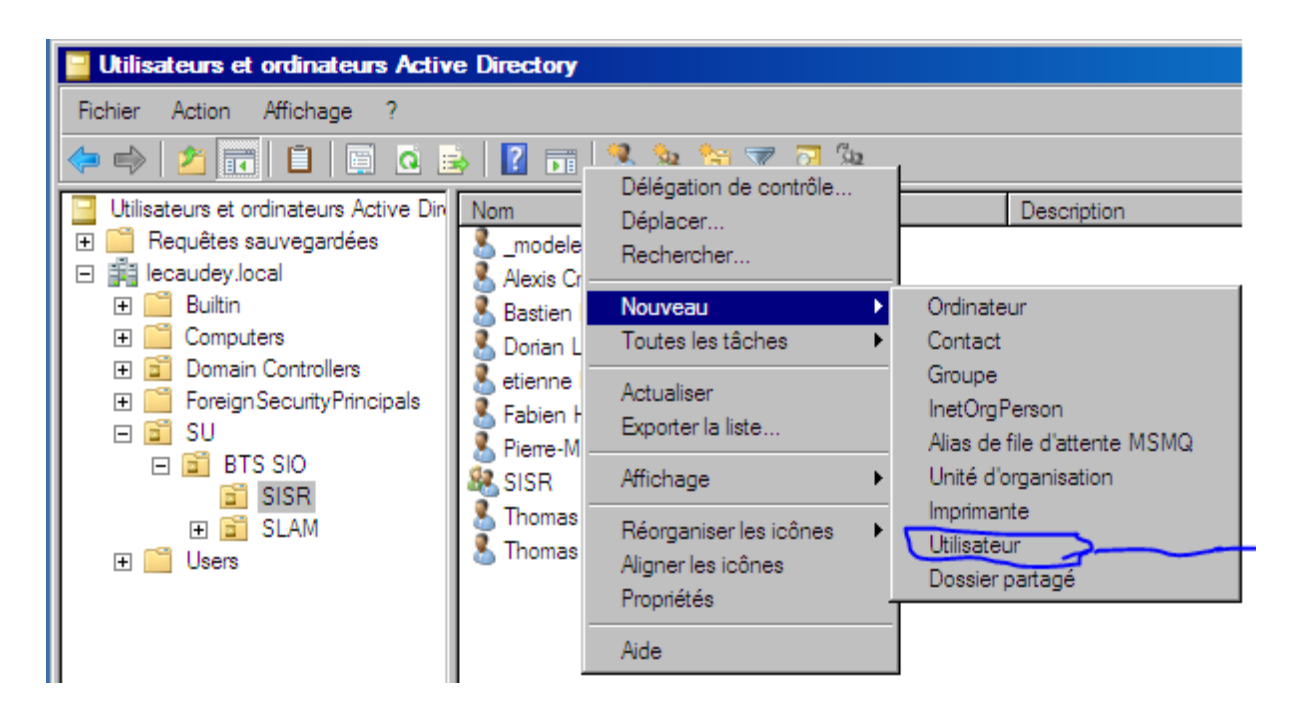

On crée un modèle pour l'UO (ici SISR) permettant par la suite un copier-coller avec les propriétés pour tous les nouveaux utilisateurs

| Propriétés de _modeleSISR                                                                                                    | ? ×                   |
|----------------------------------------------------------------------------------------------------|-----------------------|
| Environnement Sessions Contrôle à distance Profil de services Terminal Serve<br>Général Adresse Compte Profil Téléphones Organisation Membre de Ap | r COM+<br>pel entrant |
| Nom d'ouverture de session de l'utilisateur :  modeleSISR  @lecaudey.local                                                                         | -                     |
| Nom d'ouverture de session de l'utilisateur (antérieur à Windows 2000) :           LECAUDEY\                                                       |                       |
| Horaires d'accès Se connecter à                                                                                                    |                       |
| Options de compte :                                                                                                    |                       |
| <ul> <li>Jamais</li> <li>Fin de : mercredi 18 février 2015</li> </ul>                                                                              | 7                     |
| OK Annuler Appliquer                                                                                                    | Aide                  |

Avec ce modèle on peut régler des horaires d'accès, ou des connections à partir d'ordinateur défini ; On peut gérer les mots de passe, verrouillé le compte et/ou mettre une date d'expiration du compte (pour le modèle, utilise %username% comme nom d'utilisateur)

# Ensuite, création d'un groupe

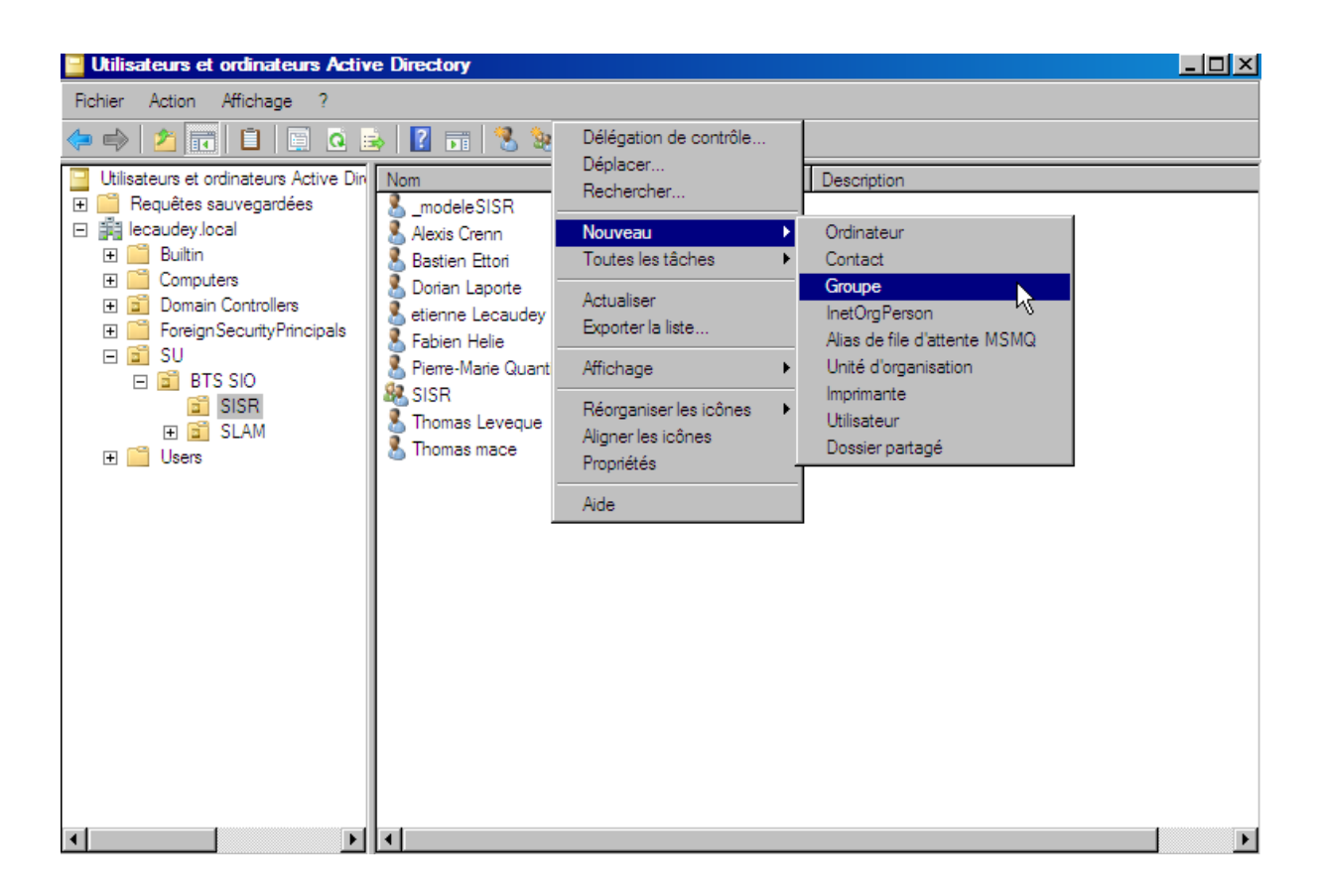

#### Ajout des membres dans le groupe :

| Propriétés de SISR |                                              | <u>?</u> ×      |
|--------------------|----------------------------------------------|-----------------|
| Général Membres    | Membre de Géré par                           |                 |
| Membres            |                                              |                 |
| Nom                | Dossier Services de domaine Active Directory |                 |
| Alexis Crenn       | lecaudey.local/SU/BTS SIO/SISR               |                 |
| 🚨 Bastien Ettori   | lecaudey.local/SU/BTS SIO/SISR               |                 |
| 👗 Dorian Laporte   | lecaudey.local/SU/BTS SIO/SISR               |                 |
| 👗 etienne Leca     | lecaudey.local/SU/BTS SIO/SISR               |                 |
| 👗 Fabien Helie     | lecaudey.local/SU/BTS SIO/SISR               |                 |
| Pierre-Marie Q     | lecaudey.local/SU/BTS SIO/SISR               |                 |
| Thomas Leve        | lecaudey.local/SU/BTS SIO/SISR               |                 |
| 👗 Thomas mace      | lecaudey.local/SU/BTS SIO/SISR               |                 |
|                    |                                              |                 |
|                    |                                              |                 |
|                    |                                              |                 |
|                    |                                              |                 |
|                    |                                              |                 |
|                    |                                              |                 |
| Circular 1         | Summinum 1                                   |                 |
| Ayouter 3          | oupprimer                                    |                 |
|                    |                                              |                 |
|                    | OK Annuler                                   | Annliquer       |
|                    |                                              | - Asternationer |

II) Création de fichier partagé

Création d'un dossier à la racine de C : (serveur)

| Propriétés de test                                                                                                    |                        |                  | 2         |
|----------------------------------------------------------------------------------------------------|------------------------|------------------|-----------|
| Général Partage Sécurité Ver                                                                                                    | rsions précédent       | tes Personnalise | r]        |
| General       Partage       Secunte       Ver         Partage de fichiers et de dossier       test       Non partagé         Chemin réseau :       Non partagé         Partage avancé       Partage avancé         Définir des autorisations person partagées et définir d'autres opt         Image avancé         Image avancé         Définir des autorisations person partagées et définir d'autres opt | nalisées, créer d<br>) | Jes ressources   |           |
|                                                                                                    | ОК                     | Annuler          | Appliquer |

| Partage avancé                                         | × |
|--------------------------------------------------------|---|
| Partager ce dossier                                    |   |
|                                                        |   |
| Paramètres                                             |   |
| Nom du partage :                                       |   |
| test                                                   |   |
| Ajouter Supprimer                                      |   |
|                                                        |   |
| Limiter le nombre d'utilisateurs simultanés à : 16777. |   |
| Commentaires :                                         |   |
|                                                        |   |
|                                                        |   |
|                                                        |   |
|                                                        |   |
| Autorisations Mise en cache                            |   |
|                                                        |   |
| OK Annuler Appliquer                                   |   |

| · · · · · · · · · · · · · · · · · · · |           |           | í . |
|---------------------------------------|-----------|-----------|-----|
| Autorisations pour test               |           |           | 2   |
| Autorisations du partage              |           |           |     |
| Groupes ou noms d'utilisateurs :      |           |           |     |
| State Court le monde                  |           |           |     |
|                                       |           |           |     |
|                                       |           |           |     |
|                                       |           |           |     |
|                                       |           |           |     |
|                                       | Ajouter   | Supprimer |     |
| Autorisations pour Tout le monde      | Autoriser | Refuser   |     |
| Contrôle total                        |           |           |     |
| Modifier                              |           |           |     |
| Lecture                               |           |           |     |
|                                       | $\cup$    |           |     |
|                                       |           |           |     |
| -                                     |           |           |     |
|                                       |           |           |     |

| <b>*</b>     | Autorisations pour test                                         | ×   | Propriétés de test                                              |
|--------------|-----------------------------------------------------------------|-----|-----------------------------------------------------------------|
| 3            | Sécurité                                                        | _   | Général Partage Sécurité Versions précédentes Personnaliser     |
| Fic          | Nom de l'objet : C:\test                                        |     | Nom de l'objet : C:\test                                        |
|              | Groupes ou noms d'utilisateurs :                                |     | Groupes ou noms d'utilisateurs :                                |
| Li           | & CREATEUR PROPRIETAIRE                                         |     | & CREATEUR PROPRIETAIRE                                         |
|              | SYSTEM .                                                        |     | & SYSTEM                                                        |
| Ē            | Administrateurs (LECAUDEY\Administrateurs)                      |     | Administrateurs (LECAUDEY Administrateurs)                      |
| ň.           | K Utilisateurs (LECAUDEY\Utilisateurs)                          |     |                                                                 |
| 8            |                                                                 |     | Pour modifier les autorisations, cliquez sur Modifier, Modifier |
| R            | Aigutar Supprimar                                               |     | Autorisations pour CREATEUR                                     |
|              | Autorisations pour CREATEUR                                     |     | PROPRIETAIRE Autoriser Refuser                                  |
|              | PROPRIETAIRE Autoriser Refuser                                  |     | Contrôle total                                                  |
|              | Contrôle total                                                  |     | Modification                                                    |
|              | Modification                                                    |     | Lecture et exécution                                            |
|              | Lecture et exécution                                            |     | Affichage du contenu du dossier                                 |
|              | Sélectionnez Utilisateurs, Ordinateurs ou Groupes               |     | ?×                                                              |
|              | Sélectionnez le type de cet objet :                             |     | ions spéciales et les paramètres avancés, Avancé                |
|              | Utilisateurs, Groupes ou Entités de sécurité intégrées          |     | Types d'objets pé.                                              |
|              | À partir de cet emplacement :                                   | _ : | le et les autorisations d'accès                                 |
| - 4          | lecaudey.local                                                  |     | Emplacements                                                    |
|              | Entrez les noms des objets à sélectionner ( <u>exemples</u> ) : |     | OK Annole Abbildhei                                             |
|              | SISR                                                            |     | Vérifier les noms                                               |
|              |                                                                 |     |                                                                 |
| Dc           | Avancé OK                                                       |     | Annuler                                                         |
| <b>/</b> / D | Démarrer 🛛 💻 🚠 👘 🔁 Utilisateurs et ordinateurs 🖡                | 1.  | 4 Explorateur Wind FR 🗳 🕄 🏡 16:24                               |

Le groupe crée avant à était ajouté, on ajoute les droits que l'on veut pour ce groupe

| Rutorisations pour test               |                   | ×         |
|---------------------------------------|-------------------|-----------|
| Sécurité                              |                   | ,         |
| Nom de l'objet : C:\test              |                   |           |
| Groupes ou noms d'utilisateurs :      |                   |           |
| & CREATEUR PROPRIETAIR                | E                 |           |
| SYSTEM                                |                   |           |
| Administrateurs (LECAUDEY             | \Administrateurs) |           |
| SISK (LECAUDEY SISK)                  | iesteure)         |           |
|                                       | isateurs/         |           |
|                                       | Ajouter           | Supprimer |
| Autorisations pour SISR               | Autoriser         | Refuser   |
| Contrôle total                        |                   |           |
| Modification                          |                   |           |
| Lecture et exécution                  |                   |           |
| Affichage du contenu du dossie        | er 🗹              |           |
| Lecture                               |                   |           |
| Aide sur le contrôle et les autorisat | tions d'accès     |           |
| 04                                    | Appular           | Appliquer |

Et on supprime le groupe utilisateurs pour sécuriser l'accès

| Géné                  |                                                                                  | e test                                                                                                    |                                                                                                | <u>×</u>                                                                                   |                                                                                                    |
|-----------------------|----------------------------------------------------------------------------------|----------------------------------------------------------------------------------------------------|------------------------------------------------------------------------------------------------|--------------------------------------------------------------------------------------------|----------------------------------------------------------------------------------------------------|
| - Cicilio             | ral Ì Parta                                                                      | age Sécurité Versions préc                                                                                                    | édentes É Personnalise                                                                         | cl                                                                                         |                                                                                                    |
|                       |                                                                                  |                                                                                                    |                                                                                                | · I                                                                                        |                                                                                                    |
| Nom                   | n de l'objet                                                                     | t : C:\test                                                                                                    |                                                                                                |                                                                                            |                                                                                                    |
| Grou                  | upes ou n                                                                        | oms d'utilisateurs :                                                                                                    |                                                                                                |                                                                                            |                                                                                                    |
| 8                     | CREATE                                                                           | UR PROPRIETAIRE                                                                                                    |                                                                                                |                                                                                            |                                                                                                    |
| 8                     | SYSTEM                                                                           | 1                                                                                                    |                                                                                                |                                                                                            |                                                                                                    |
| 8                     | Administr                                                                        | rateurs (LECAUDEY\Administr                                                                                                    | ateurs)                                                                                        |                                                                                            |                                                                                                    |
| <b>8</b>              | Utilisateu                                                                       | ırs (LECAUDEY\Utilisateurs)                                                                                                    |                                                                                                |                                                                                            |                                                                                                    |
| Pour                  | r modifier l                                                                     | les autorisations, cliquez sur N                                                                                                    | lodifier. N                                                                                    | lodifier                                                                                   |                                                                                                    |
| Auto                  | prisations p                                                                     | pour CREATEUR                                                                                                    |                                                                                                |                                                                                            |                                                                                                    |
| PRO                   | PRIETAI                                                                          | RE                                                                                                    | Autoriser                                                                                      | Refuser                                                                                    |                                                                                                    |
| C                     | ontrôle to                                                                       | tal                                                                                                    |                                                                                                | <b>_</b>                                                                                   |                                                                                                    |
| M                     | lodification                                                                     | n                                                                                                    |                                                                                                |                                                                                            |                                                                                                    |
|                       | ecture et                                                                        | exécution                                                                                                    |                                                                                                |                                                                                            |                                                                                                    |
| A                     | ffichage d                                                                       | du contenu du dossier                                                                                                    |                                                                                                |                                                                                            |                                                                                                    |
| É                     | criture                                                                          |                                                                                                    |                                                                                                | -                                                                                          |                                                                                                    |
| Pour                  | r lee autor                                                                      | iestione enácialae at lae narae                                                                                                    | uètres avancés                                                                                 |                                                                                            |                                                                                                    |
| cliqu                 | iez sur Av                                                                       | ancé.                                                                                                    |                                                                                                | Avancé                                                                                     |                                                                                                    |
| Aida                  |                                                                                  | strâle et les suteriestiens d'as                                                                                                    |                                                                                                |                                                                                            |                                                                                                    |
|                       | aramètre                                                                         | s de sécurité avancés po                                                                                                    | ur test                                                                                        |                                                                                            | ×                                                                                                    |
| Auto                  | orisations                                                                       | Audit É Propriétaire É Autori                                                                                                    | sations effectives 1                                                                           |                                                                                            |                                                                                                    |
|                       |                                                                                  |                                                                                                    |                                                                                                |                                                                                            |                                                                                                    |
| Po                    | our affiche                                                                      | r ou modifier les détails d'une a                                                                                                    | utorisation, sélectionnez                                                                      | l'entrée, puis cliquez sur                                                                 | · Modifier.                                                                                                    |
| Ne                    | om de l'obi                                                                      | iat · C·\taxt                                                                                                    |                                                                                                |                                                                                            |                                                                                                    |
| 1.00                  | un de robj                                                                       | per. C. rest                                                                                                    |                                                                                                |                                                                                            |                                                                                                    |
| En                    | ntrées d'au                                                                      | utorisations :                                                                                                    |                                                                                                |                                                                                            |                                                                                                    |
|                       | -                                                                                |                                                                                                    |                                                                                                | 1                                                                                          |                                                                                                    |
| E                     | lype                                                                             | Nom                                                                                                    | Autorisation                                                                                   | Héritée de                                                                                 | Appliquerà                                                                                                    |
|                       | Lype<br>Autoriser                                                                | Nom<br>CREATEUR PROPRIET                                                                                                    | Autorisation<br>Spécial                                                                        | Héritée de<br>Objet parent                                                                 | Appliquer à<br>Les sous-dossiers et les fi                                                                                                    |
|                       | Type<br>Autoriser<br>Autoriser<br>Autoriser                                      | Nom<br>CREATEUR PROPRIET<br>SYSTEM<br>Administrateurs (LECAUD                                                                               | Autorisation<br>Spécial<br>Contrôle total                                                      | Héritée de<br>Objet parent<br>Objet parent<br>Objet parent                                 | Appliquer à<br>Les sous-dossiers et les fi<br>Ce dossier, les sous-dossi<br>Ce dossier, les sous-dossi                                                               |
|                       | Type<br>Autoriser<br>Autoriser<br>Autoriser<br>Autoriser                         | Nom<br>CREATEUR PROPRIET<br>SYSTEM<br>Administrateurs (LECAUD<br>Utilisateurs (LECAUDEY                                                     | Autorisation<br>Spécial<br>Contrôle total<br>Contrôle total<br>Spécial                         | Héritée de<br>Objet parent<br>Objet parent<br>Objet parent<br>Objet parent                 | Appliquer à<br>Les sous-dossiers et les fi<br>Ce dossier, les sous-dossi<br>Ce dossier, les sous-dossi<br>Ce dossier et les sous-dos                                 |
|                       | Type<br>Autoriser<br>Autoriser<br>Autoriser<br>Autoriser<br>Autoriser            | Nom<br>CREATEUR PROPRIET<br>SYSTEM<br>Administrateurs (LECAUD<br>Utilisateurs (LECAUDEY<br>Utilisateurs (LECAUDEY                           | Autorisation<br>Spécial<br>Contrôle total<br>Contrôle total<br>Spécial<br>Lecture et exécution | Héritée de<br>Objet parent<br>Objet parent<br>Objet parent<br>Objet parent<br>Objet parent | Appliquer à<br>Les sous-dossiers et les fi<br>Ce dossier, les sous-dossi<br>Ce dossier, les sous-dossi<br>Ce dossier et les sous-dos<br>Ce dossier, les sous-dossi   |
|                       | Type<br>Autoriser<br>Autoriser<br>Autoriser<br>Autoriser<br>Autoriser            | Nom<br>CREATEUR PROPRIET<br>SYSTEM<br>Administrateurs (LECAUD<br>Utilisateurs (LECAUDEY\<br>Utilisateurs (LECAUDEY\                         | Autorisation<br>Spécial<br>Contrôle total<br>Contrôle total<br>Spécial<br>Lecture et exécution | Héritée de<br>Objet parent<br>Objet parent<br>Objet parent<br>Objet parent<br>Objet parent | Appliquer à<br>Les sous-dossiers et les fi<br>Ce dossier, les sous-dossi<br>Ce dossier, les sous-dossi<br>Ce dossier et les sous-dos<br>Ce dossier, les sous-dossi   |
|                       | Type<br>Autoriser<br>Autoriser<br>Autoriser<br>Autoriser<br>Autoriser            | Nom<br>CREATEUR PROPRIET<br>SYSTEM<br>Administrateurs (LECAUD<br>Utilisateurs (LECAUDEY\<br>Utilisateurs (LECAUDEY\                         | Autorisation<br>Spécial<br>Contrôle total<br>Contrôle total<br>Spécial<br>Lecture et exécution | Héritée de<br>Objet parent<br>Objet parent<br>Objet parent<br>Objet parent<br>Objet parent | Appliquer à<br>Les sous-dossiers et les fi<br>Ce dossier, les sous-dossi<br>Ce dossier, les sous-dossi<br>Ce dossier et les sous-dos<br>Ce dossier, les sous-dossi   |
| )<br>)<br>)<br>)<br>) | Type<br>Autoriser<br>Autoriser<br>Autoriser<br>Autoriser                         | Nom<br>CREATEUR PROPRIET<br>SYSTEM<br>Administrateurs (LECAUD<br>Utilisateurs (LECAUDEY\<br>Utilisateurs (LECAUDEY\                         | Autorisation<br>Spécial<br>Contrôle total<br>Contrôle total<br>Spécial<br>Lecture et exécution | Héritée de<br>Objet parent<br>Objet parent<br>Objet parent<br>Objet parent<br>Objet parent | Appliquer à<br>Les sous-dossiers et les fi<br>Ce dossier, les sous-dossi<br>Ce dossier, les sous-dossi<br>Ce dossier et les sous-dos<br>Ce dossier, les sous-dossi   |
| )<br>)<br>)<br>)      | Type<br>Autoriser<br>Autoriser<br>Autoriser<br>Autoriser<br>Autoriser            | Nom<br>CREATEUR PROPRIET<br>SYSTEM<br>Administrateurs (LECAUD<br>Utilisateurs (LECAUDEY^<br>Utilisateurs (LECAUDEY^                         | Autorisation<br>Spécial<br>Contrôle total<br>Contrôle total<br>Spécial<br>Lecture et exécution | Héritée de<br>Objet parent<br>Objet parent<br>Objet parent<br>Objet parent<br>Objet parent | Appliquer à<br>Les sous-dossiers et les fi<br>Ce dossier, les sous-dossi<br>Ce dossier, les sous-dossi<br>Ce dossier et les sous-dos<br>Ce dossier, les sous-dossi   |
|                       | Type<br>Autoriser<br>Autoriser<br>Autoriser<br>Autoriser<br>Autoriser<br>Modifie | Nom<br>CREATEUR PROPRIET<br>SYSTEM<br>Administrateurs (LECAUD<br>Utilisateurs (LECAUDEY<br>Utilisateurs (LECAUDEY                           | Autorisation<br>Spécial<br>Contrôle total<br>Contrôle total<br>Spécial<br>Lecture et exécution | Héritée de<br>Objet parent<br>Objet parent<br>Objet parent<br>Objet parent<br>Objet parent | Appliquer à<br>Les sous-dossiers et les fi<br>Ce dossier, les sous-dossi<br>Ce dossier, les sous-dossi<br>Ce dossier et les sous-dos<br>Ce dossier, les sous-dossi   |
|                       | Type<br>Autoriser<br>Autoriser<br>Autoriser<br>Autoriser<br>Autoriser<br>Modifie | Nom<br>CREATEUR PROPRIET<br>SYSTEM<br>Administrateurs (LECAUD<br>Utilisateurs (LECAUDEY<br>Utilisateurs (LECAUDEY                           | Autorisation<br>Spécial<br>Contrôle total<br>Contrôle total<br>Spécial<br>Lecture et exécution | Héritée de<br>Objet parent<br>Objet parent<br>Objet parent<br>Objet parent<br>Objet parent | Appliquer à<br>Les sous-dossiers et les fi<br>Ce dossier, les sous-dossi<br>Ce dossier, les sous-dossi<br>Ce dossier et les sous-dos<br>Ce dossier, les sous-dossi   |
|                       | Type<br>Autoriser<br>Autoriser<br>Autoriser<br>Autoriser<br>Modifie              | Nom<br>CREATEUR PROPRIET<br>SYSTEM<br>Administrateurs (LECAUD<br>Utilisateurs (LECAUDEY<br>Utilisateurs (LECAUDEY                           | Autorisation<br>Spécial<br>Contrôle total<br>Contrôle total<br>Spécial<br>Lecture et exécution | Héritée de<br>Objet parent<br>Objet parent<br>Objet parent<br>Objet parent<br>Objet parent | Appliquer à<br>Les sous-dossiers et les fi<br>Ce dossier, les sous-dossi<br>Ce dossier, les sous-dossi<br>Ce dossier et les sous-dos<br>Ce dossier, les sous-dossi   |
|                       | Type<br>Autoriser<br>Autoriser<br>Autoriser<br>Autoriser<br>Modifie<br>Inclure I | Nom<br>CREATEUR PROPRIET<br>SYSTEM<br>Administrateurs (LECAUD<br>Utilisateurs (LECAUDEY<br>Utilisateurs (LECAUDEY<br>tilisateurs (LECAUDEY  | Autorisation<br>Spécial<br>Contrôle total<br>Contrôle total<br>Spécial<br>Lecture et exécution | Héritée de<br>Objet parent<br>Objet parent<br>Objet parent<br>Objet parent<br>Objet parent | Appliquer à<br>Les sous-dossiers et les fi<br>Ce dossier, les sous-dossi<br>Ce dossier, les sous-dossi<br>Ce dossier et les sous-dos<br>Ce dossier, les sous-dossi   |
|                       | Type<br>Autoriser<br>Autoriser<br>Autoriser<br>Autoriser<br>Modifie              | Nom<br>CREATEUR PROPRIET<br>SYSTEM<br>Administrateurs (LECAUD<br>Utilisateurs (LECAUDEY<br>Utilisateurs (LECAUDEY<br>Utilisateurs (LECAUDEY | Autorisation<br>Spécial<br>Contrôle total<br>Contrôle total<br>Spécial<br>Lecture et exécution | Héritée de<br>Objet parent<br>Objet parent<br>Objet parent<br>Objet parent<br>Objet parent | Appliquer à<br>Les sous-dossiers et les fi<br>Ce dossier, les sous-dossi<br>Ce dossier, les sous-dossi<br>Ce dossier et les sous-dossi<br>Ce dossier, les sous-dossi |

| 🕌 Paramètres de sécurité avancés p                                                                                                    | ourtest                                                                                                    | x        |
|----------------------------------------------------------------------------------------------------|----------------------------------------------------------------------------------------------------|----------|
| Paramètres de sécurité avancés n                                                                                                    | ourtest                                                                                                    | ×        |
| Sécurité de Windows                                                                                                    | I I I I I I I I I I I I I I I I I I I                                                                                                    |          |
| Sélectionner cette option sigr<br>parent qui s'appliquent aux ob<br>objet.                                                                                                    | nifie que les entrées d'autorisations de l'objet<br>ojets enfants ne vont plus s'appliquer à cet sur Modifier.                                                                                                    |          |
| Pour copier les entrées d'aut<br>appliquées à partir de l'objet p     Cliquez sur Supprimer pour s<br>précédemment appliquées de<br>autorisations explicitement dé<br>Pour annuler cette action, c                                                                                                    | torisations qui ont été précédemment<br>parent à cet objet, cliquez sur Copier.<br>supprimer les entrées d'autorisations<br>puis l'objet parent, et ne conserver que les<br>finies ici.<br>liquez sur Annuler.<br>Annuler<br>Annuler<br>Annuler<br>Ce dossier, les sous-doss<br>Ce dossier, les sous-doss<br>Ce dossier, les sous-doss<br>Ce dossier, les sous-doss |          |
| Ajouter Modifier<br>Inclure les autorisations pouvant êtr<br>Remplacer toutes les autorisations h<br>issues de cet objet<br>Cr <u>éation de stratégies de grou</u> pe                                                                                                    | Supprimer<br>e héritées du parent de cet objet<br>éritables existantes sur tous les descendants par des autorisations héritables<br>:                                                                                                    | 2        |
| E Gestion de stratégie de groupe                                                                                                    |                                                                                                    | I        |
| 🛃 Fichier Action Affichage Fenêtre ?                                                                                                    | B                                                                                                    | $\times$ |
| 🗇 🔿 🗾 🖬 💁                                                                                                    |                                                                                                    |          |
| Gestion de stratégie de groupe                                                                                                    | BTS SIO                                                                                                    |          |
| A Forët : lecaudey.local     A Domaines                                                                                                    | Objets de stratégie de groupe liés Héritage de stratégie de groupe Délégation                                                                                                    |          |
| <ul> <li>☐ Default Domain Policy</li> <li>☐ Default Domain Policy</li> <li>☐ Domain Controllers</li> <li>☐ SU</li> <li>④ BTS SIO</li> <li>④ Objets de stratégie de groupe</li> <li>④ Filtres WMI</li> <li>④ Objets GPO Starter</li> <li>♥ Sites</li> <li>₩ Modélisation de stratégie de groupe</li> <li>€ Résultats de stratégie de groupe</li> </ul> | Ordre des liens  Objet de stratégie de groupe Appliqué Lien activé État GPO                                                                                                    | I        |
|                                                                                                    |                                                                                                    | -        |

1) Création d'un nouvel objet GPO

2) Lier un objet GPO à une autre UO

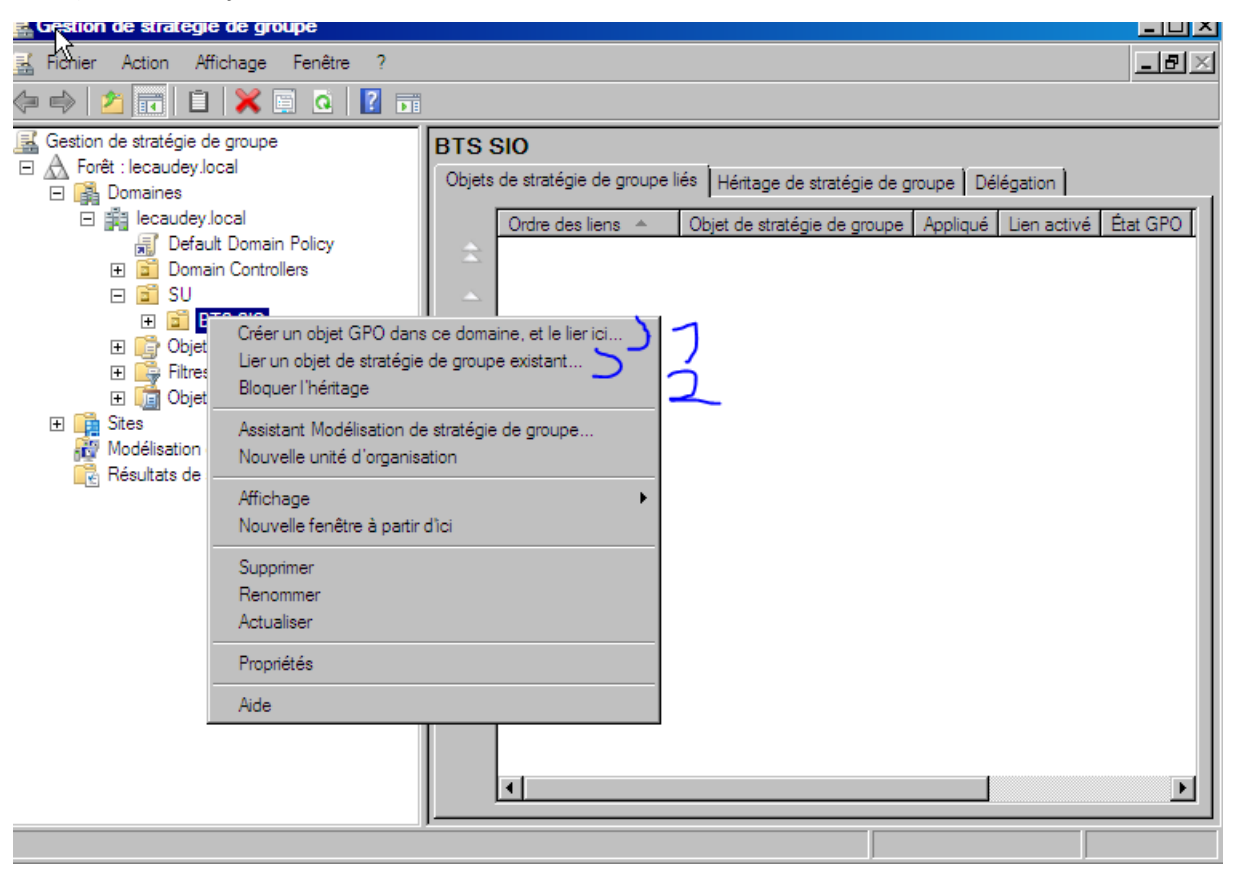